## STEP4 【日本国籍を有しない方のみ】留学生情報登録・修正

### 手順(1)留学生情報登録

留学生情報の登録は日本国籍を有しない方は全員行ってください。特別永住者・定住者・永住者も登録が必要です。 日本国籍の方および多重国籍で片方が日本国籍の場合は登録不要です。 多重国籍で両方日本国籍でない場合は入国時に使用するパスポートの国籍を第1国籍として登録してください。

「インターネット入力手続」画面で「【日本国籍を有しない方のみ】留学生情報登録・修正」の「登録」ボタンを クリックします。

|    |    | インターネット手続                | 最終登録日 |
|----|----|--------------------------|-------|
| 登録 |    | 個人情報登録・修正                |       |
| 登録 |    | 健康情報登録・修正                |       |
| 登録 |    | 誓約事項                     |       |
| 登録 |    | 個人情報の取り扱いに関する同意          |       |
| 登録 |    | 【日本国籍を有しない方のみ】留学生情報登録・修正 |       |
|    | 作成 | 手続書類送付用宛名ラベル作成           |       |
| 登録 |    | 学生証用写真アップロード             |       |

## STEP4 【日本国籍を有しない方のみ】留学生情報登録・修正

#### 手順(1)留学生情報登録

留学生情報の登録を行います。「留学生情報登録・修正」はインターネット手続期間中は何度でも修正が可能です。 来日前で未定の項目は空欄でかまいません。

入力後、「入力内容確認へ進む」をクリックしてください。 ENGLISH | 📩 マニュアル 📔 ログアウト Account : EXP8008237 立命館大学 Ritsumeikan University Name: 立口 命太 2017-06-16T09:33:44.020452 [ADP30F0] [OT] su-Mateマイページ] > [インターネット入学手続] > [留学生情報登録・修正(外国籍 生情報登録 登録内容確認 完了 【氏名(アルファベット)】 パスポートに記載されているアルファベット氏名を 留学生情報登録 入力してください。ファミリーネーム(大文字)、 ファーストネーム(頭文字は大文字、2文字目から小 文字)、ミドルネーム(頭文字は大文字、2文字目か 留学生情報を入力してください。 ら小文字)の順に入力してください。 \* 印は入力必須項目です。 留学生情報 【第1国籍·第2国籍】 国籍を選択してください。 多重国籍で片方が日本の場合は「留学生情報登録」 **RITSUMEI** Taro 氏名 (アルファベット) \* の登録が不要です。 多重国籍でどちらも日本でない場合は、入国時に使 第1国籍 \* CHN:中華人民共和国 用するパスポートの国籍を第1国籍で選択してくだ さい。 第2国籍 特別永住者は • 在留資格 【留学生区分】 特別永住者の場合:特別永住者を選択 特別永住者以外の場合 : 留学生を選択 留学生 留学生区分 特別永住者は 在留資格 【在留資格・在留期間満了日】 在留区分は特別永住者は選択不要です。 未定の場合は空欄でかまいません。 在留期間満了日 留学費用区分 \* 〇 国費 ④ 私費 【過去の国費留学生実績】 過去に国費留学生として日本で学んだ経験の有無を選択 来日 (予定)日 してください。「国費」とは日本の文部科学省の「国費外国 人留学生制度」を利用して留学する場合を指します。それ 以外の方は「私費」を選択してください。 国費留学生実績情報 過去の国費留学生実績\* 0 あり ◎ なし ※学部入学者は、「なし」にチェックしてください。 ▼過去の国費留学生実績を「あり」にチェックされた場合は、以下を入力してくた 【入学前の日本語教育機関】 入学前に日本語教育機関での修学経験がある場合は入 YYYY/MM/DD 留学牛期間:FROM 力してください。 YYYY/MM/DD 留学生期間: TO 受入大学 【日本語学校コード・日本語学校名称】 入学前の日本語教育機関 日本語学校コード横の「虫眼鏡」ボタンをクリックして日 本語学校名を検索し、選択してください。 検索の結果、日本語学校名が 日本語学校コード o 024 日本語学校名称が自動で入力されます。 ELIC京都校日本語科 検索の結果、日本語学校名が無い場合は「099」と入力 日本語学校名称 したうえで、日本語学校名称を手入力してください。 YYYY/MM 入学年月 2017/04 卒業年月 2018/03 【入学年月・卒業年月】 入学年月・卒業年月を「YYYY/MM」の形式で入力してく ださい。

# STEP4 【日本国籍を有しない方のみ】留学生情報登録・修正

## 手順(2)留学生情報入力確認

留学生情報の確認画面です。

修正がある場合は、「前に戻る」ボタンをクリックして修正してください。 修正がなければ、「登録」ボタンをクリックしてください。

| 立命館大学                | Ritsumeikan Univers | ity Account : EXP<br>Name : ت<br>2017-06-16T09:42:39.568446 [ADP3 |
|----------------------|---------------------|-------------------------------------------------------------------|
| itsu-Mateマイページ] > [イ | インターネット入学手続] > [i   | 2学生情報登録・修正(外国籍の方のみ)]                                              |
| <u></u> д            | 入力内容確認              | 完了                                                                |
| 留学生情報入力              | 確認                  |                                                                   |
|                      |                     |                                                                   |
| 容をご確認ください。           |                     |                                                                   |
| 留学生情報                |                     |                                                                   |
| 氏名(アルファベット           | -) RITSUMEI Taro    |                                                                   |
| 第1国籍                 | CHN:中華人民共和国         |                                                                   |
| 節っ国籍                 |                     |                                                                   |
| 2125799140           |                     |                                                                   |
| 留学生区分                | 留学生                 |                                                                   |
| 在留資格                 |                     |                                                                   |
| 在留期間満了日              |                     |                                                                   |
| 留学費用区分               | 私費                  |                                                                   |
| 来日(予定)日              |                     |                                                                   |
|                      |                     |                                                                   |
| 国費留学生実績情報            |                     |                                                                   |
| 過去の国費留学生実績           | も なし                |                                                                   |
| 留学生期間:FROM           |                     |                                                                   |
| 留学生期間: TO            |                     |                                                                   |
| 受入大学                 |                     |                                                                   |
|                      | (88                 |                                                                   |
| へ子前の日本語教育機           | 5[关]                |                                                                   |
| 日本語字校コード             | 024                 |                                                                   |
| 日本語学校名称              | ELIC京都校日本語科         |                                                                   |
| 入学年月                 | 2017/04             |                                                                   |
| 卒業年月                 | 2018/03             |                                                                   |

## 手順(3)留学生情報登録完了

留学生情報の登録が完了しました。「完了」ボタンをクリックするとメニュー画面に戻ります。

|                                                           | ENGLISH   📩 マニュアル   ログアウト                                                     |  |  |  |  |
|-----------------------------------------------------------|-------------------------------------------------------------------------------|--|--|--|--|
| R立命館大学 Ritsumeikan University                             | Account:EXP8008237<br>Name:立口 命太<br>2017-06-16T09:44:31.715366 [ADP30R0] [OT] |  |  |  |  |
| [Ritsu-Mateマイページ] > [インターネット入学手続] > [留学生情報登録・修正(外国語の方のみ)] |                                                                               |  |  |  |  |
| 留学生情報登録 登録内容確認 完了                                         |                                                                               |  |  |  |  |
| 留学生情報登録完了                                                 |                                                                               |  |  |  |  |
| 留学生情報の登録が完了いたしました。                                        |                                                                               |  |  |  |  |
| 完了                                                        |                                                                               |  |  |  |  |
|                                                           |                                                                               |  |  |  |  |

(c) Ritsumeikan Trust. All rights reserved.

メニュー画面で「最終登録日」に登録日時が表示されます。 留学生情報はインターネット入学手続期間中は何度でも修正が可能です。